## Arranging the checkout panel

Last Modified on 29/09/2023 12:48 pm IST

In this feature, you can:

• Arrange the order of the panels in your checkout

To arrange the checkout panel, do the following:

- 1. Login to your WebStore Manager.
- 2. Go to **Design & Content > Checkout**.

### Organising the checkout panel

- The panels in the list Ordered Panels are represented by draggable boxes.
- To move a panel, click on it and drag it to its new position.

| nordered Panels | Ordered Panels | Arrange Checkout Panels                                                     |
|-----------------|----------------|-----------------------------------------------------------------------------|
| Captcha         | Customer       | Here you can re-organize the order of the panels in your checkout.          |
| Gift Wrapping   | Order Comment  | Drag panels from the Unordered Panels column to the                         |
| Registry        | Shipping       | Ordered Panels column. Then organize them as you                            |
| Share Purchase  | Gift Card      | would like them to appear in your checkout.                                 |
| Compliance      | Basket Preview | Panels will be rendered in a default position if you don't<br>arrange them. |
|                 | Payment        | When finished remember to click the Save button!                            |
|                 | Coupon Code    | <b>Note</b> that this interface only allows you to re-arrange               |
|                 |                | moving them out of the Ordered Panels column.                               |

- Click **Reset** to revert all changes made.
- Click Save.

#### **Ordered Panels vs Unordered Panels**

- You can't hide panels by moving them out of the Ordered Panels column.
- Panels will be rendered in a default position if you don't arrange them.

#### **Removing Panels**

• This interface won't switch off panels, you need to use the correct option associated with that panel to switch off a panel.

# Limitations

• Because of its importance to the checkout, the **Customer Pane**l cannot be moved from the first position. You won't be able to drag any panel to be above it.